## Anleitung

Anlegen eines Kontos für den Veranstaltungskalender

| o-register                                                                                                    |                                                                                                    | Bittle melden Sie sich                                                   | ian 🔻                    |
|----------------------------------------------------------------------------------------------------|----------------------------------------------------------------------------------------------------|--------------------------------------------------------------------------|--------------------------|
| login                                                                                                    |                                                                                                    | cb-suite                                                                 | ≡ CULTUREBASE            |
|                                                                                                    |                                                                                                    |                                                                          | CultureBase by Kulturser |
|                                                                                                    |                                                                                                    |                                                                          | DE 🧰                     |
| An- / Ummeldung im K<br>cb-register ist die zentrale Nut<br>Datenbank CultureBase eine V<br>angeschlossen ist.<br>Sie finden cb-register in Form<br>wieder dieber muss die Denis | Lulturserver-Netzwerk<br>tzerverwaltung des Kulturserver-Ne<br>Vielzahl von Projekten im Bereich<br>des Anmeldedialogs in allen Softw<br>trierung netzwerkweit nur einmal g | tzwerks, an dessen<br>Kunst und Kultur<br>varebereichen<br>sschehen. Die | )                        |
| Registrierung ist kostenlos un                                                                                                    | la unverbinalich.                                                                                                    |                                                                          |                          |
| Registrierung ist kostenlos un                                                                                                    | ase-E-Mail-Konten                                                                                                    |                                                                          |                          |
| Informationen zu CultureBa                                                                                                    | ase-E-Mail-Konten                                                                                                    |                                                                          |                          |

| Um eine Veranstaltung erstellen zu können, müs-  |
|--------------------------------------------------|
| sen Sie zunächst ein CultureBase (Hersteller des |
| Veranstaltungskalenders) Konto anlegen. Gehen    |
| Sie dazu auf                                     |
| www.register.culturebase.org                     |

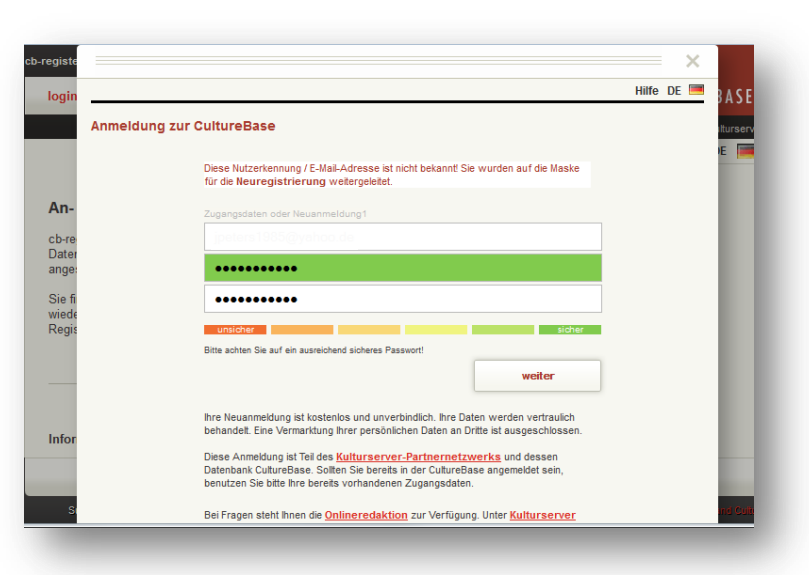

Geben Sie nun Ihre E-Mail-Adresse und Ihr Passwort für die zukünftigen Anmeldungen an. Bestätigen anschließend Sie mit einem Klick auf "weiter"

| Wite DE       ■         Kontaktdaten eingeben / bearbeiten       ■         An-       Bite geben Sie hre Kontaktdaten zu hrer Nutzerkennung (ACCOUNT) sorgfältig ein. Dies ist wichtig, falls die Redaktion Nachfragen hat.         abrei geben Sie hre Kontaktdaten zu hrer Nutzerkennung (ACCOUNT) sorgfältig ein.         abrei geben Sie hre Kontaktdaten zu hrer Nutzerkennung (ACCOUNT) sorgfältig ein.         böre geben Sie hre Kontaktdaten zu hrer Nutzerkennung (ACCOUNT) sorgfältig ein.         böre geben Sie hre Kontaktdaten Benutzer         Herr         Max         Max         Max         Keiserplatz         2         Als T         inder         Ze Heine noch wichtige Einträge – bitte ergänzen Sie diese.         Weit         Wir w         Weit                                                                                                    | An-   Contaktdaten eingeben / bearbeiten   Bite geben Sie hre Kontaktdaten zu hrer Nutzerkennung (ACCOUNT) sorgfällig etc. Die sie wichtig, falle de Redaktion Nachfrägen hat.   Chree   Die sie wichtig, falle de Redaktion Nachfrägen hat.   Max   Max   Mustermann   52355   Düren   Keiserpletz   jelears 1985@yahoo.de   Kather   Keit   Weit   Weit   Ste für kontektige Einträge – bitte erginzen Sie dese.   Weit   Weit Weit Weit Ste für kontektige Kinder (Mormalon (Mormalon (Mo                                                                                                    | gister                  | Bittle melden Sie sich an                                                                                                    | ~     | ×    |           |
|----------------------------------------------------------------------------------------------------|----------------------------------------------------------------------------------------------------|-------------------------|----------------------------------------------------------------------------------------------------|-------|------|-----------|
| Kontaktdaten eingeben / bearbeiten       Bite geben / bearbeiten         An-       Bite geben / bearbeiten         böre       Contaktdaten zu hrer Nutzerkennung (ACCOUNT) sorgfälig ein.         böre       Kontaktdaten Benutzer         Herr       Max         Ste finiede       Mustermann         52355       Düren         Düren       ✓         Kaiserplatz                                                                                                    | An-   Bit getens be two kontakted and u here Nutzerkannung (ACCOUNT) sorgfällig ets.   Date set wichtig, falls die dedaktion Nachfrägen hat.   Date set wichtig, falls die dedaktion Nachfrägen hat.   Date set wichtig, falls die dedaktion Nachfrägen hat.   Date set wichtig, falls die dedaktion Nachfrägen hat.   Date set wichtig, falls die dedaktion Nachfrägen hat.   Date set wichtig, falls die dedaktion Nachfrägen hat.   Date set wichtig, falls die dedaktion Nachfrägen hat.   Date set wichtig, falls die dedaktion Nachfrägen hat.   Date set wichtig.   Date set wichtig.   Date set wichtig.   Date set wichtig.   Date set set wichtig.   Date set set set set.   Date set.   Date                                                                                                    | ogin                    |                                                                                                    | Hilfe | DE 🔳 |           |
| An- bere Determined in Constantiation and the result of the result of th | An-<br>bere Date of the Kontaktdaten zu hrer Nutzerkennung (ACCOUNT) sorgfätig en.<br>Die ist wichtig, falls die Redaktion Nachfrägen hat.<br>Tere Date of the Max<br>Max<br>Mustermann<br>52355<br>Düren<br>Sogs<br>Düren<br>Vere<br>Keiserpletz<br>2<br>jeteren 1985@yahoo de<br>E felten noch wichtige Einträge – bitte ergänzen Sie diese<br>Wert<br>Wirt                                                                                                    | Kontaktda               | tten eingeben / bearbeiten                                                                                                    |       |      | itti<br>E |
| Ebre<br>Date<br>Date<br>Als T<br>inde<br>Net<br>Wir w<br>Mir w<br>Max<br>Mustermann<br>52355<br>Düren<br>Kaiserplatz<br>2<br>Juiren<br>€s fehlen noch wichtige Einträge – bitte ergänzen Sie diese<br>Es fehlen noch wichtige Einträge – bitte ergänzen Sie diese<br>Weit<br>Wir w<br>Mir w                                                                                                    | bere Normatidaten Benutzer<br>ange<br>Se fi<br>wiede<br>kege<br>bere Status<br>bere Max<br>bere Max<br>bere Max<br>bere Max<br>bere Status<br>bere Status | An-                     | Bitte geben Sie Ihre Kontaktdaten zu Ihrer Nutzerkennung (ACCOUNT) sorgfältig ein.<br>Dies ist wichtig, falls die Redaktion Nachfragen hat. |       |      |           |
| Sie fi<br>wiede<br>Max<br>Mustermann<br>52355<br>Düren<br>Kaiserplatz<br>Infor<br>2<br>Als T<br>jpeters 1985@yahoo de<br>Es fehlen noch wichtige Eintrige – bitte erginzen Sie diese<br>Es fehlen noch wichtige Eintrige – bitte erginzen Sie diese<br>Weit<br>Wir w<br>weiter                                                                                                    | Sie fi<br>wiede<br>Regis Mustermann<br>52355<br>Düren<br>Kaiserplatz<br>2<br>Als T<br>jpeters 1985@yahoo.de<br>Es tehlen noch wichtige Einträge – bitte ergänzen Sie diese.<br>Weit<br>Writ<br>Writ<br>Writ<br>Support JAGB (kontakt (information   ingressum                                                                                                    | cb-re<br>Dater<br>ange: | Kontaktdaten Benutzer                                                                                                    |       |      | I         |
| Wiede<br>Regin Mustermann 52355 Düren Virun Kaiserplatz Infor 2 Als T jpeters 1985@yahoo de Es fehlen noch wichtige Einträge – bitte ergänzen Sie diese Weit Wir w weiter weiter                                                                                                    | Wiede<br>Regis Mustermann<br>52355<br>Düren ✓<br>Kaiserplatz<br>Infor 2<br>Als T<br>E-Ma<br>Inder Es tehlen noch wichtige Einträge – bitte ergänzen Sie diese.<br>Weit<br>Wir v<br>Support   AGB   Kontakt   Information   Ingressum<br>Support   AGB   Kontakt   Information   Ingressum                                                                                                    | Sie fi                  | Max                                                                                                    |       |      | I         |
| 52355       Düren       Kaiserplatz       Infor       2       Als T       jpeters 1985@yahoo.de       finder       E.Ma       inder       E.S fehlen noch wichtige Einträge – bitte ergänzen Sie diese.       Weit       Writ w                                                                                                    | 52355       Düren       Kaiserplatz.       2       Als T       E-Mai       Dieters 1985@yahoo.de       Finder       E fehlen noch wichtige Einträge – bitte ergänzen Sie diese.       Weit       Weit       Weit       Weit       Weit       Weit       Weit       Weit                                                                                                    | wiede<br>Regis          | Mustermann                                                                                                    |       |      | I         |
| Infor     ✓       Keiserplatz     ✓       Als T     2       Als T     jpeters 1985@yahoo de       finder     Es fehlen noch wichtige Einträge – bitte ergänzen Sie diese.       Weit     ✓       Writ w     ✓                                                                                                    | Düren     ✓       Kaiserplatz     ✓       Infor     2       Als T     jpeters 1935@yahoo de       EMa     Effetien noch wichtige Einträge – bitte ergänzen Sie diese.       Weit     ✓       Weit     ✓       Weit     ✓       Wort     ✓       Staport, IAGB   Kontakt   Information   Ingressum     ✓                                                                                                    |                         | 52355                                                                                                    |       |      |           |
| Infor 2<br>Als T 2<br>Als T jpeters 1985@yahoo.de<br>finder Es fehlen noch wichtige Einträge – bilte ergänzen Sie diese<br>Weit<br>Wir v v vetter                                                                                                    | Infor 2<br>Als T jpeters1985@yahoo.de<br>Ender<br>Ea fehlen noch wichtige Einträge – bitte ergänzen Sie diese.<br>Weit<br>Wir v<br>Support   AGB   Komtakt   Information   Ingressum                                                                                                    |                         | Düren 🗸                                                                                                    |       |      | I         |
| Infor<br>Als T<br>E-Ma<br>finder<br>Es fehlen noch wichtige Einträge – bilte ergänzen Sie diese<br>Weit<br>Wir v<br>weiter                                                                                                    | Infor<br>Als T<br>E-Ma<br>Ender<br>Es fehlen noch wichtige Einträge – bitte ergänzen Sie diese<br>Weit<br>Wir w<br>Support   AGB   Komtakt   Information   Ingressum<br>Support   AGB   Komtakt   Information   Ingressum                                                                                                    |                         | Kaiserplatz                                                                                                    |       |      |           |
| Als T<br>E-Ma<br>inder<br>Es fehlen noch wichtige Einträge – bitte ergänzen. Sie diese<br>Weit<br>Wir w<br>weiter                                                                                                    | Als T<br>EMA<br>Inder<br>Es fehlen noch wichtige Einträge – bitte ergänzen Sie diese<br>Weit<br>Wirt<br>Wirt<br>Support   AGB   Komtakt  Information   ingressum<br>Support   AGB   Komtakt  Information   ingressum                                                                                                    | Infor                   | 2                                                                                                    |       |      |           |
| Inder Es fehlen noch wichtige Einträge – bitte ergänzen Sie diese.  Veit Veit Vir w weiter                                                                                                    | Inder Es fehlen noch wichtige Einträge – bitte ergänzen Sie diese.  Voit  Vir v  Support   AGB   Kontakt   Information   Ingressum  Community for An die                                                                                                    | Als T<br>E-Ma           |                                                                                                    |       |      | I         |
| Weit Wir w weiter                                                                                                    | Veit Weit Writ Weiter Support   AGB   Kontakt   Information   Ingressum Support   AGB   Kontakt   Information   Ingressum Support   AGB   Kontakt   Information   Ingressum                                                                                                    | inder                   | Es fehlen noch wichtige Einträge – bitte ergänzen Sie diese.                                                                                |       |      |           |
| Wir v weiter                                                                                                    | Wir v veiter                                                                                                    | Weit                    | Ich stimme den <u>AGB</u> zu                                                                                                    |       |      |           |
| Date                                                                                                    | Support   AGB   Kontakt   Information   Impressum                                                                                                    | Wirw                    | weiter                                                                                                    |       |      |           |
|                                                                                                    | Support   AGB   Kontakt   Information   Impressum Community for Art Bin                                                                                                    | Deter                   |                                                                                                    |       |      |           |
|                                                                                                    |                                                                                                    |                         |                                                                                                    |       |      |           |

|           |                                                                                                    | Hilfe DE |
|-----------|----------------------------------------------------------------------------------------------------|----------|
| Freischal | tungscode wurde an Ihre E-Mail-Adresse versendet                                                                                                    |          |
|           | Vielen Dank! Sie haben nun den ersten Schritt der Registrierung abgeschlossen. Wir<br>haben an ihre E-Mail jpeters1985@yahoo.de ihren Freischaltungscode gesendet. |          |
|           | Bitte aktivieren Sie nun im zweiten Schritt ihre Registrierung. Folgen Sie den Schritten<br>in der gesandten Anleitung.                                            |          |
|           | Ihre Daten:<br>Max Mustermann // jpeters1985@yahoo.de                                                                                                    |          |
|           | ,                                                                                                    |          |
|           | Sehen Sie ggf. auch im Spamfilter Ihres E-Mail-Programms nach, falls Sie die<br>E-Mail nicht in Ihrem Eingangsordner finden.                                       |          |
|           | Schließen                                                                                                    |          |
|           |                                                                                                    |          |
|           |                                                                                                    |          |
|           |                                                                                                    |          |
|           |                                                                                                    |          |

Auf der nächsten Maske werden Sie zur Eingabe von weiteren Daten aufgefordert. Vervollständigen Sie diese und bestätigen Sie mit einem Klick auf "weiter".

Im nächsten Schritt erhalten Sie einen Freischaltungscode per E-Mail. Öffnen Sie die E-Mail und aktivieren Sie Registrierung

| Termineingabe CultureBase                                                                           |                                        |                   | CULTUREBASE         |
|----------------------------------------------------------------------------------------------------|----------------------------------------|-------------------|---------------------|
| Terminübersicht / suchen Terminübersicht / suchen                                                   |                                        |                   | @    ?    de        |
| min anlegen                                                                                         |                                        | cb-event          |                     |
|                                                                                                    |                                        |                   | cat 📙               |
| PTitel / URL / Schlüsselwörter<br>Titel                                                             | V Stadt / Stadtteil                    | Veranstaltungsort | ¥ ?                 |
| http://<br>Schlüsselwörter                                                                          | PVeranstalter / Gruppe<br>Bitte wählen | -<br>-            | ×                   |
| Veranstaltungstyp     Inhaltliche Kategorie     Bitte wählen     Bitte wählen     wählen     wählen | ₽ Ticketing-Link                       | %Preise -         |                     |
| ۶ Datum – ۲۰۰۰ ۲۰۰۰ ۲۰۰۰ ۲۰۰۰ ۲۰۰۰ ۲۰۰۰ ۲۰۰۰ ۲                                                      | _                                      |                   |                     |
| #Text                                                                                               | #Bilder                                |                   |                     |
|                                                                                                    |                                        |                   | [0]                 |
| weitere Texte / Sprachen                                                                            |                                        |                   |                     |
|                                                                                                    |                                        |                   |                     |
|                                                                                                    |                                        |                   |                     |
|                                                                                                    |                                        |                   |                     |
|                                                                                                    |                                        |                   |                     |
| Status . Nicht gespeichert                                                                          |                                        | ausloggen    -    | —    speichern    — |
|                                                                                                    |                                        |                   |                     |

Nun können Sie sich nach der Anmeldung mit Ihren eingegebenen Daten einen Termin anlegen. **Damit die Termine auf der Seite der Stadt Düren erscheinen müssen Sie Düren als Stadt / Stadtteil eingeben**. Füllen Sie nun die restlichen Felder mit Ihren Veranstaltungsdaten und bestätigen Sie mit einem Klick auf "speichern". Sobald der Veranstaltungseintrag von der Stadtverwaltung geprüft ist,

Detaillierte Informationen rund um das Anlegen von Veranstaltungsterminen erhalten Sie im Handbuch von CultureBase unter folgendem Link:

http://cb-event.de/doc/cb-event\_reader.pdf